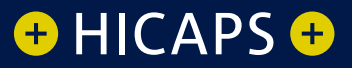

# GETTING Started

A guide to using the key features of HICAPS Accounts Online

## **Contents**

| Se | ction                                                |                                                                                                    | Page                                                                 |
|----|------------------------------------------------------|----------------------------------------------------------------------------------------------------|----------------------------------------------------------------------|
| 1. | Loge<br>1.1<br>1.2<br>1.3                            | <b>ging in</b><br>Your first login<br>Changing your password<br>Remember to logout                                                                                                    | <b>3</b><br>3<br>4                                                   |
| 2. | Pass                                                 | s <b>words</b>                                                                                                    | <b>5</b>                                                             |
|    | 2.1                                                  | Format                                                                                                    | 5                                                                    |
|    | 2.2                                                  | Changing your password                                                                                                    | 5                                                                    |
|    | 2.3                                                  | Forget your password?                                                                                                    | 5                                                                    |
| 3. | <b>Acce</b>                                          | ess Levels                                                                                                    | <b>7</b>                                                             |
|    | 3.1                                                  | Changing a user's access level                                                                                                    | 7                                                                    |
| 4. | <b>Key</b>                                           | <b>Level 1 Features</b>                                                                                                    | <b>8</b>                                                             |
|    | 4.1                                                  | View transactions for a single provider                                                                                                    | 8                                                                    |
| 5. | <b>Key</b>                                           | <b>Level 2 Features</b>                                                                                                    | <b>9</b>                                                             |
|    | 5.1                                                  | View statements                                                                                                    | 9                                                                    |
|    | 5.2                                                  | Daily totals                                                                                                    | 9                                                                    |
| 6. | Key<br>6.1<br>6.2<br>6.3<br>6.4<br>6.5<br>6.6<br>6.7 | Level 3 Features<br>Modify statements<br>HICAPS terminal configuration<br>6.2.1 Automatic settlement (AMIS)<br>6.2.2 EFTPOS to Medicare<br>Provider configuration<br>6.3.1 Modify provider terminal<br>configuration<br>6.3.2 Terminal display name<br>6.3.3 Payee provider number<br>Create a new user<br>Reset a user's password<br>Suspend a user<br>Assign user roles (access level) | 10<br>10<br>10<br>11<br>11<br>11<br>12<br>13<br>13<br>14<br>14<br>14 |
| 7. | Trou                                                 | ibleshooting                                                                                                    | 16                                                                   |

7. Troubleshooting

## 1. Logging in

To bring up the login screen, click the HICAPS Login link which is located on the HICAPS home page at **www.hicaps.com.au**.

#### 1.1 Your first login

Once you have submitted the online form on our website requesting access to HICAPS Account Online, you will be issued with a User ID and temporary password.

Your User ID will be an 8-character alphanumeric identifier allocated by HICAPS. Your User ID and password are both case sensitive.

After using your User ID and temporary password to log in for the first time, you will be taken to the HICAPS Accounts Online *Terms of Use* page. You should read this information carefully. If you are satisfied with the Terms of Use click the *I agree* checkbox to continue.

#### 1.2 Changing your temporary password

Your temporary password can only be used for your first login. Having accepted HICAPS' *Terms of Use* you will be taken to the Change Password page. You may now choose your own password according to the format detailed in section 2.1.

You will now be taken to the *Security Identification* page. Please ensure you complete this section. The information you enter here will be used by HICAPS to verify your identity should you require your password to be reset. Please use information known only to yourself.

| Set New Password                                            |                                                         |                                                                                    |                                                                    |
|-------------------------------------------------------------|---------------------------------------------------------|------------------------------------------------------------------------------------|--------------------------------------------------------------------|
| New Password                                                | * c                                                     | onfirm Password                                                                    | *                                                                  |
| Enter & Confirm Use                                         | r Details                                               |                                                                                    |                                                                    |
| User ID Level3                                              |                                                         |                                                                                    |                                                                    |
| First Name Level                                            | *                                                       | Surname 3                                                                          | *                                                                  |
| Address 1                                                   |                                                         | *                                                                                  |                                                                    |
| Address 2                                                   |                                                         |                                                                                    |                                                                    |
| City Carlton                                                |                                                         | * State VIC                                                                        | V Postcode 3053                                                    |
| Email                                                       |                                                         | *                                                                                  |                                                                    |
| Phone                                                       |                                                         |                                                                                    |                                                                    |
| Fax                                                         |                                                         |                                                                                    |                                                                    |
| The following information is<br>The phone operator will ask | used for security purposes<br>you the query challenge q | if you need to have your password chan<br>Jestion, and you must answer the query i | ged by telephone.<br>response value in order to identify yourself. |
| Query Challenge                                             |                                                         | Query Response                                                                     |                                                                    |
| Example:                                                    | Pet's Name?                                             |                                                                                    | Rover                                                              |
| Mother's Maiden Name                                        |                                                         | *                                                                                  |                                                                    |
| DOB                                                         | 09/09/1987 🏾 🏶 (                                        | dd/mm/yyyy)                                                                        |                                                                    |
|                                                             |                                                         | Update Logout                                                                      |                                                                    |

#### 1.3 Remember to log out

After every login be sure to log out by clicking on the *Logout* link in the top right hand corner of the screen.

## 2. Passwords

#### 2.1 Format

HICAPS Accounts Online passwords are case sensitive. Some other key points to remember when choosing/using your password are:

- 1. It must be between 8 and 16 characters in length.
- 2. It must be alphanumeric (ie. contain both digits and letters).
- 3. It must not contain spaces.

#### 2.2 Changing your password

To change your password, select **Personal Details** from the **User Administration** menu and then click **Change Password** at the bottom of the User Details screen. For security purposes, you must enter your current password before entering your new password.

#### 2.3 Forget your password?

If you forget or mis-key your password and fail to login successfully three times in a row, you will automatically be locked out of HICAPS Accounts Online.

You can reset your password by selecting the *Forgotten your password?* link from the login page. You will be required to enter your *User ID* before clicking *Reset Password*. This will initiate an automatic email containing a verification number that is sent to the registered email address of the *User ID*. Key this *Verification Number* in to the requested field and select *OK* to be prompted with the steps to reset your password.

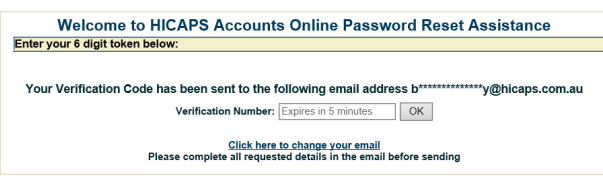

If the email address that is registered to the User ID does not match you can request for this to be changed by clicking on *Click here to change your email*.

You can also have your password reset by a colleague with Level 3 access (see section 6.5).

Alternatively, you can call the HICAPS Help Desk on 1300 650 852. For security purposes, the HICAPS Help Desk will use the security information you have previously provided to verify your identity (refer to section 1.2).

## **3. Access Levels**

Each HICAPS Accounts Online user is assigned one of three distinct access levels.

| HICAPS Accounts<br>Functionality by<br>Access Level               | Online<br>User                       | Access<br>Level<br>1 | Access<br>Level<br>2 | Access<br>Level<br>3 |
|-------------------------------------------------------------------|--------------------------------------|----------------------|----------------------|----------------------|
| Provider/s<br>transactions                                        |                                      | 1                    | 1                    | 1                    |
| Transactions<br>for all providers<br>attached to an<br>account ID | View &<br>download                   |                      | 1                    | 1                    |
| Previous HIC<br>APS statements<br>& previous<br>HICAPS daily      |                                      |                      | 1                    | 1                    |
| Manage statemer<br>type & delivery m<br>mailing address d         | nt frequency,<br>ethod and<br>etails |                      | 1                    | <i>√</i>             |
| Create and upgrad<br>additional HICAPS<br>Online Users & ID       | de<br>5 Accounts<br>'s               |                      |                      | 1                    |
| Modify own user<br>(mailing address,                              | details<br>e-mail etc)               | 1                    | 1                    | 1                    |

#### 3.1 Changing a user's access level

User access levels can be changed by any Level 3 user at your practice (see section 6.7) by selecting *Manage User Roles* from the *User Administration* menu.

**CAUTION:** Careful consideration should be given before upgrading a user to a higher access level as it will enable them to access additional functionality.

## 4. Key Level 1 Features

As a Level 1 user, you can view a provider's transactions and carry out non-financial administrative functions.

Level 1 users that have a provider number linked can also make changes to the terminal configuration of that provider (see section 6.3).

If access to statements is required to assist with reconciliation, Level 2 access is required.

## 4.1 View transactions for a single provider

Select *Claim Transactions* from the *Providers* menu.

You can only view transactions relating to the provider displayed in the *Provider Number* field. To tailor the report to your needs, choose from the options presented in each of the other five fields: *Fund, Start Date, End Date, Membership Number* and *Terminal Number*. By default your report will be displayed on screen. If you wish to save the report for future analysis, select **CSV Download**. Click **Next** to display your claim transactions search results.

| Next |
|------|
| N    |

**NOTE:** Level 3 users will have access to view claim transactions from all providers that are linked to their user groups.

If you want to view statements for reconciliation, you will require Level 2 access.

# 5. Key Level 2 Features

Allows users to view statements to assist with reconciliation, to view the transactions of all providers attached to the bank account ID (Settlement Account) and carry out non-financial administrative functions.

#### 5.1 View statements

Select *View Statements* from the *Accounts* menu, then select the statement you wish to open by clicking on *SUMMARY* to view the statement or *Download* to save it.

| iew And Download                                                  | Statements                                             | download link                                                 |          |
|-------------------------------------------------------------------|--------------------------------------------------------|---------------------------------------------------------------|----------|
| ease note that download may ta<br>you are unable to view PDF's, d | ke several moments, partic<br>ownload the Adobe Acroba | cularly for large statements.<br>It Reader before continuing. |          |
| vailable Statements                                               |                                                        |                                                               |          |
| Viewing statements for BSB                                        | Account No.                                            |                                                               |          |
|                                                                   |                                                        |                                                               |          |
| 09/06/2021                                                        | 09/06/2021                                             | SUMMARY                                                       | Download |
| 08/06/2021                                                        | 08/06/2021                                             | SUMMARY                                                       | Download |
| 07/06/2021                                                        | 07/06/2021                                             | SUMMARY                                                       | Download |
| 06/06/2021                                                        | 06/06/2021                                             | SUMMARY                                                       | Download |
| 05/06/2021                                                        | 05/06/2021                                             | SUMMARY                                                       | Download |
| 04/06/2021                                                        | 04/06/2021                                             | SUMMARY                                                       | Download |
| 03/06/2021                                                        | 03/06/2021                                             | SUMMARY                                                       | Download |
| 02/06/2021                                                        | 02/06/2021                                             | SUMMARY                                                       | Download |
| 01/06/2021                                                        | 01/06/2021                                             | SUMMARY                                                       | Download |
| 31/05/2021                                                        | 31/05/2021                                             | SUMMARY                                                       | Download |
| 30/05/2021                                                        | 30/05/2021                                             | SUMMARY                                                       | Download |
| 29/05/2021                                                        | 29/05/2021                                             | SUMMARY                                                       | Download |
| 28/05/2021                                                        | 28/05/2021                                             | SUMMARY                                                       | Download |
| 27/05/2021                                                        | 27/05/2021                                             | SUMMARY                                                       | Download |

#### 5.2 Daily totals

Select View Daily Totals from the Accounts

menu, then select the account and day required. Information will be displayed on screen but you can also save the report by clicking **Download**.

## 6. Key Level 3 Features

Level 3 access is the highest available and allows users to access all current system features, including making changes to the terminal configuration of a merchant as well as user administration controls.

#### 6.1 Modify statements

Select *Modify Statementing* from the *Accounts* menu. Use the drop down menus to select the Statement Type (SUMMARY, TRANSACTION, DETAIL), Statement Frequency (DAILY, WEEKLY, FORTNIGHTLY, MONTHLY, QUARTERLY) and Statement Delivery Method (EMAIL, ONLINE).

#### 6.2 HICAPS terminal configuration

#### 6.2.1 Automatic settlement (AMIS)

Enable your HICAPS terminal to automatically print out a daily settlement report of all your payment transactions, at a pre-determined time of your choosing. If you do not set up AMIS your terminal will automatically settle at 9:30pm AEST every day, provided you have not already performed a manual settlement on the same day.

Select *Merchant Search* from the *HICAPS* menu. Key in your Merchant Number and click *Show Merchant* to open up the *Modify Merchant Details* screen. Check the *Auto Settle Flag* box from the *Merchant Details* section to enable automatic settlement for your HICAPS terminal. You will also be required to key the time of when you would like your terminal to perform the daily automatic settlement in the *ATS Time (AMIS)* field.

| Modify Merchant Details                                  | 3                                                                      |                    | SYNC Merchant Details |
|----------------------------------------------------------|------------------------------------------------------------------------|--------------------|-----------------------|
| MERCHANT<br>12345678<br>New                              | Receipt Line 1<br>Receipt Line 2                                       | DOCKLANDS AU       |                       |
| Change of Details                                        | Contact Name                                                           |                    |                       |
| hicapssales@hicaps.com.au<br>2lick here for Address Info |                                                                        |                    |                       |
|                                                          | Auto Settle Flag<br>ATS Time (AMIS)<br>(Automatic Terminal Settlement) | ✓<br>18:00 (hh:mm) |                       |

#### 6.2.2 EFTPOS to Medicare

Enable your HICAPS terminal to automatically request a Medicare card to proceed with a claim after the completion of an approved EFTPOS transaction.

Select *Merchant Search* from the *HICAPS* menu. Key in your Merchant Number and click Show Merchant to open up the *Modify Merchant Details* screen. Check the Enable *EFTPOS to Medicare Transition* box from the *Merchant Details* section to enable.

| mouny merchant Details               |                             |                                          | SYNC Merchant Details |
|--------------------------------------|-----------------------------|------------------------------------------|-----------------------|
| Merchant Details                     |                             |                                          |                       |
| Merchant Name                        | Z MERCHANT                  | Receipt Line 1                           |                       |
| Merchant Number                      | 12345678                    | Receipt Line 2                           | DOCKLANDS AU          |
| Current Status                       | New                         |                                          |                       |
| New Status                           | Change of Details           | ~                                        |                       |
| Phone Number                         | 044466666666                | Contact Name                             |                       |
| Email                                | hicapssales@hicaps.com.au   |                                          |                       |
| Address Info                         | Click here for Address Info |                                          |                       |
| Merchant Password                    |                             |                                          |                       |
| Enable EFTPOS to Medicare Transition |                             | Auto Settle Flag                         |                       |
| Enable EFTPOS to Medicare Prompt     |                             | ATS Time (AMIS)<br>(Automatic Terminal S | ettlement) 18:00      |

#### 6.3 Provider configuration

**6.3.1 Modify provider terminal configuration** Select *View/Modify Provider* from the *Providers* menu. Select or key in the number of the provider that you would like to modify and click *Next*. Modify the appropriate fields under Provider Terminal Configuration and click *Modify Provider*.

**HICAPS Auto Settle** – print the HICAPS daily claim totals automatically at midnight the end of each day.

**HICAPS Auto Settle Txn List** – print the detailed HICAPS claim transaction listing automatically at the end of each day.

**Claim to Sale** – automatically proceed with the gap payment after a successful HICAPS claim has been processed.

**Claim to Sale Prompt** – prompt the option to proceed with the gap payment after a successful HICAPS claim has been processed.

**Provider Prompt Option** – prompt an additional field during a HICAPS claim to input further detail on an item number (eg, tooth number on a dental item).

**Item Memory** – pre populate the item cost field in a HICAPS claim with the value that was last entered for that item number.

**Claim to Deposit** – prompt the option to input a deposit value before a gap payment transaction. The deposit value entered will be deducted from the value of the gap transaction.

| Provider Terminals Config      | uration                             |   |
|--------------------------------|-------------------------------------|---|
| Apply to all related Providers |                                     |   |
| HICAPS Auto Settle             | Enabled                             | ~ |
| HICAPS Auto Txn List           | Enabled                             | ~ |
| Claim To Sales                 | Enabled                             | ~ |
| Claim To Sale Prompt           | Disabled                            | ~ |
| Provider Prompt Option         | Tooth Number                        | ~ |
| Item Memory                    | Enabled                             | ~ |
| Medicare Provider Type         | Specialist / Allied Health / Dental | ~ |
| Enter to Add Item              | Enabled                             | ~ |
| Claim To Deposit               | Disabled                            | ~ |
| Lock Provider                  | Disabled                            | ~ |

#### 6.3.2 Terminal display name

Setup an alternative name of your preference to be displayed on the terminal screen for a particular provider. Eg; Provider name: Andrew Butler, Terminal Display Name: Dr Butler

Select *View/Modify Provider* from the *Providers* menu. Select or key in the number of the provider that you would like to modify and click *Next*. Enter the preferred name that you would like displayed on the terminal screen for this provider in the Terminal Display Name field and click *Modify Provider*.

| Provider Number       | H9999997                       |                | Payee Number  | H9999993   |
|-----------------------|--------------------------------|----------------|---------------|------------|
| Available Documents   | Medicare Aust Letter, pg 1 - 0 | 7/09/2018 🗸    | View Selected | Add New    |
| Current Status        | Change of Details              |                |               |            |
| New Status            | Change of Details              | × *            |               |            |
| Pending Deletion Date | Schedule Deletion              |                |               |            |
| Title                 | MR First Name                  | Andrew         | Surn          | ame Butler |
| Terminal Display Name | Dr Butler                      | *              |               |            |
| Terminal Number       | SDNZSA                         |                |               |            |
| Modality              | Dentist                        | ✓ <sup>*</sup> |               |            |
| Provider Type         | Single Provider                | ✓ <sup>★</sup> |               |            |
| Specialty Code 1      | General Dentist - 112          | × *            |               |            |

#### 6.3.3 Payee provider number

Pre-populate a Payee Provider Number to have the payment for bulk billed Medicare claims sent to someone other than the servicing provider.

Select *View/Modify Provider* from the *Providers* menu. Select or key in the number of the provider that you would like to modify and click *Next*. Enter the number of the provider that you would like the Medicare bulk billed payments to go in the *Payee Provider Number* field and click *Modify Provider*.

| Provider / NPO Details |                                |                |               |             |
|------------------------|--------------------------------|----------------|---------------|-------------|
| Provider Number        | H9999997                       |                | Payee Number  | H9999993    |
| Available Documents    | Medicare Aust Letter, pg 1 - 0 | 07/09/2018 🗸   | View Selected | Add New     |
| Current Status         | Change of Details              |                |               |             |
| New Status             | Change of Details              | ¥ *            |               |             |
| Pending Deletion Date  | Schedule Deletion              |                |               |             |
| Title                  | MR First Name                  | TEST           | Surn          | ame Dentist |
| Terminal Display Name  | Dentist                        | *              |               |             |
| Terminal Number        | SDNZSA                         |                |               |             |
| Modality               | Dentist                        | ✓ <sup>*</sup> |               |             |
| Provider Type          | Single Provider                | ✓ *            |               |             |
| Specialty Code 1       | General Dentist - 112          | ✓              |               |             |
|                        |                                |                |               |             |

#### 6.4 Create a new user

Select **Add User** from the **User Administration** menu and complete the fields on the **New User Details** screen as appropriate.

| New User      | Details    |         |         |   |            |            |
|---------------|------------|---------|---------|---|------------|------------|
| Details       |            |         |         |   |            |            |
| User ID       |            | *       |         |   |            |            |
| First Name    |            | *       | Surname |   | *          |            |
| Address 1     |            |         | ŵ       |   |            |            |
| Address 2     |            |         |         |   |            |            |
| City          |            | 🕸 State | NSW     | ~ | * Postcode | *          |
| Email         |            | *       |         |   |            |            |
| Phone         |            |         |         |   |            |            |
| Fax           |            |         |         |   |            |            |
| Personal Iden | tification |         |         |   |            |            |
| Password      |            | Confirm |         | * |            |            |
|               |            |         |         |   |            | Reset Next |

#### 6.5 Reset a user's password

To reset another user's password, select **Reset Staff Password** from the **User Administration** menu. Key in the **User ID**, then enter a replacement password into both the **New Password** and **Confirm** fields.

The replacement password is temporary. After using it to log in, the user will be forced by the system to select their own permanent password.

| Password Details |                |   |
|------------------|----------------|---|
| User ID          | *              |   |
| Password         | 🕸 Confirmation | * |

#### 6.6 Suspend a user

You can prevent practice staff under your supervision from logging in to HICAPS Accounts Online by suspending their access. Select **Suspend User** from the **User Administration** menu, then key in the **User ID, Effective Date** and **End Date**.

| Suspension Details |                     |                         |             |  |  |  |  |  |
|--------------------|---------------------|-------------------------|-------------|--|--|--|--|--|
|                    |                     |                         |             |  |  |  |  |  |
| ۲                  | Suspend From        | (dd/mm/yyyy) Suspend To | (dd/mm/yyyy |  |  |  |  |  |
| 0                  | Unsuspend this user |                         |             |  |  |  |  |  |

You will be able to suspend their access for a specific duration of time e.g. on annual leave.

#### 6.7 Assign user roles (Access Level)

To change a user's access level, click on **Modify User Roles** from the **User Administration** menu. Key in the **User ID**, then add or remove roles as appropriate. For example, to upgrade a User from access Level 1 to access Level 2, you would click on Level 2 -Manager in the Selectable column, click [▶] then finally, to confirm the update click **Next**.

| Role Selection          |  |                                                   |     |  |  |  |
|-------------------------|--|---------------------------------------------------|-----|--|--|--|
| Selectable Roles        |  | Assigned Roles                                    |     |  |  |  |
| Level 3 - Administrator |  | Level 2 - Manager<br>Level 1 - Staff<br>No Access | A V |  |  |  |

The change becomes effective when the user next logs in.

**NOTE:** Please ensure roles are in sequential order, ie. from highest access level to lowest. For example, to allocate a user Level 2 access, move 'Level 2' and 'Level 1' across to 'assigned roles', with 'Level 2' positioned above 'Level 1'.

**CAUTION:** Careful consideration should be given before upgrading a user to a higher access level as it will enable them to access additional functionality.

## 7. Troubleshooting

#### My User ID and/or password don't seem to work

User IDs must be at least 8 characters in length. If your User ID is a 7 digit HIC Number or Medibank Private Number, you will need to append a leading zero when logging in. For example, '123456E' must be keyed in as '0123456E'.

#### The system says I'm already logged on

This will occur if you do not click the logout link on the tools menu to log out at the end of a session, and means you will be unable to access the system for the next 20 minutes. If you require access within that timeframe, a colleague with Level 3 access can unsuspend your account by clicking on **Suspend User** from the **User Administration** menu, then entering your User ID, checking **Unsuspend this user** and clicking **Next**. Alternatively, you can call the HICAPS Help Desk on 1300 650 852.

### If you have any questions phone the HICAPS Help Desk on 1300 650 852.

HICAPS Pty Ltd ABN 11 080 688 866 A wholly owned subsidiary of National Australia Bank Limited ABN 12 004 044 937 AFSL and Australian Credit Licence 230686. 61849A0421

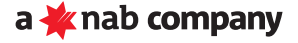